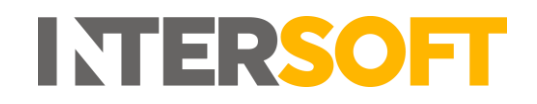

## **Intelligent Shipper**

# Cancel Shipments Manual Version 3.0

| Document Owner | INTERSOFT Systems and Programming Limited                   |
|----------------|-------------------------------------------------------------|
| Version        | 3.0                                                         |
| Date           | 25/03/2019                                                  |
| Description    | Instructs Customers on how to cancel shipments before close |
|                | out                                                         |
| Author         | Deepa Sankaran                                              |

#### Commercial and in Confidence

The information contained in this document is confidential. No part of this document may be reproduced, disclosed to any third party, or issued in any form or by any means without the express written permission of Intersoft Systems & Programming Ltd.

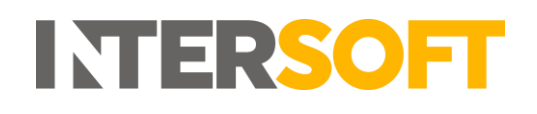

## **1** Document Controls

#### **Version History**

| Version | Amendments                                     | Date       | Author         |
|---------|------------------------------------------------|------------|----------------|
| 2.0     | Existing manual updated to new document        | 11/01/2019 | Laura Lyonette |
|         | format                                         |            |                |
| 2.1     | New user guide for cancel shipments before     | 15/03/2019 | Deepa Sankaran |
|         | close out                                      |            |                |
| 2.2     | Addition of cancelling and recalling shipments | 21/03/2019 | Deepa Sankaran |
|         | through view shipments screen                  |            |                |
| 2.3     | Review Comments Update                         | 22/03/2019 | Deepa Sankaran |
| 2.4     | Review Comments Update                         | 25/03/2019 | Deepa Sankaran |
| 3.0     | Reviewed and updated to version 3.0 for        | 25/03/2019 | Deepa Sankaran |
|         | release                                        |            |                |

#### Review

| Name            | Title                       | Date Reviewed | Version Reviewed |
|-----------------|-----------------------------|---------------|------------------|
| Steve Sneath    | Retail Solutions Consultant | 21/03/2019    | 2.2              |
| Beata Brewer    | Customer Service Manager    | 25/03/2019    | 2.3              |
| Lalitha Musnuri | Senior Test Analyst         | 22/03/2019    | 2.2              |

#### **Referenced Documents**

| Document Name | Version | Location (e.g. Link to Shared Drive, SharePoint etc.) |
|---------------|---------|-------------------------------------------------------|
| N/A           | N/A     | N/A                                                   |

# INTERSOFT

## Contents

| 1 | Document Controls                              | 2  |
|---|------------------------------------------------|----|
| 2 | Table of Figures                               | 4  |
| 3 | Introduction                                   | 5  |
| 4 | Cancel Single or Multiple Shipments            | 5  |
|   | 4.1 Cancel Shipment via View Shipment Screen   | 7  |
| 5 | View Cancelled Shipments1                      | 0  |
| 6 | Recall Shipments1                              | 2  |
|   | 6.1 Recall Shipments via View Shipment Screen1 | .4 |
| 7 | Appendix 1 – Glossary 1                        | 5  |

## 2 Table of Figures

| Figure 1: View Shipments in Shipment Processing Screen                     | 5    |
|----------------------------------------------------------------------------|------|
| Figure 2: Cancel Shipments in View Shipments Screen                        | 6    |
| Figure 3: Select Reason for Cancellation in View Shipments Screen          | 6    |
| Figure 4: Confirmation of Cancellation                                     | 7    |
| Figure 5:View Shipments in Shipment Processing Screen                      | 8    |
| Figure 6: Cancel Button in the View Shipment Screen                        | 8    |
| Figure 7: Confirmation Required for Cancellation                           | 9    |
| Figure 8: Shipment Cancelled Confirmation Screen                           | 9    |
| Figure 9: View Shipments in Shipment Processing Screen                     | .10  |
| Figure 10: To View Cancelled Shipments in Shipment Processing Screen       | . 10 |
| Figure 11: List of Cancelled Shipments in the View Shipment Screen         | .11  |
| Figure 12: Close Cancelled Shipments in View Shipments Screen              | .11  |
| Figure 13: To View Cancelled Shipments in View Shipments Screen            | . 12 |
| Figure 14: Select Shipments to Recall in View Shipments – Cancelled Screen | . 12 |
| Figure 15: Confirmation Required to Recall the Shipment                    | .13  |
| Figure 16: Recalled Shipment in View Shipment Screen                       | .13  |
| Figure 17: Recall Cancelled Shipment via View Shipment Screen              | .14  |
| Figure 18: Successful Recall of a Cancelled Shipment Message               | .14  |

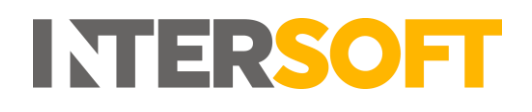

#### **3** Introduction

Intelligent Shipper allows shipments to be cancelled up until the point of close out or scheduled close out via clean sweep functionality. Once a shipment has been closed and manifested it can no longer be cancelled. Shipments that have been cancelled can be reinstated within the first 24 hours of cancellation.

This manual instructs Customer users how to cancel shipments via GUI that have not been closed out.

#### 4 Cancel Single or Multiple Shipments

- 1. To cancel a shipment, use the GUI to login and view the shipments via the shipment processing screen.
- 2. Cancellation of shipments can be done both on processed and unprocessed shipments before close out. For Royal Mail shipments, if the system is pre-configured with clean sweep then it must be cancelled before the automatic close out time.
- 3. Click "View Shipments" of a carrier in the shipment processing screen.

| INTERSOFT              | 🚊 Shipment Processing                                                         |                                                              |
|------------------------|-------------------------------------------------------------------------------|--------------------------------------------------------------|
| DASHBOARD              | Dashboard / Shipment Processing                                               | < Back                                                       |
| SHIPMENT SEARCH        | Today                                                                         | Booking Wizard Bulk Mailing                                  |
| SHIPMENT<br>PROCESSING |                                                                               |                                                              |
| > Booking Wizard       | Processed Shipments (125)                                                     | Unprocessed Shipments (37)                                   |
| > Bulk Mailing         | Last Updated 11 Mar 2019 17:23:56                                             | Last Updated 11 Mar 2019 17:23:56                            |
| > Scanning             |                                                                               |                                                              |
| > Manifest History     | DHL (Express) Hold all shipments + View Services                              | Hold all shipments + View Services                           |
| TRACKING               | Shipment Count: 2 Total Weight: 14.200 KG 🌈 Closeout                          |                                                              |
| REPORTING              | View Shipments                                                                | Shipment Count: 13 Total Weight: 13.900 KG<br>View Shipments |
| MAINTENANCE            | Image: style="text-align: center;">Hold all shipments         + View Services | DHL (Express) Hold all shipments + View Services             |
| QUOTATION              | Shipment Count: 2 Total Weight: 0.400 KG Closeout                             | Shipment Count: 3 Total Weight: 11.200 KG<br>View Shipments  |

Figure 1: View Shipments in Shipment Processing Screen

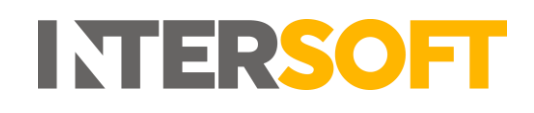

- 4. A list of shipments related to the carrier will be displayed.
- 5. Click the "tick box" of the required shipment to be cancelled. Multiple shipments can also be selected to be cancelled at the same time. You can also cancel all the shipments by clicking the tick box next to "last modified" menu.
- 6. Click "Cancel Shipments" button to proceed with selected shipments to be cancelled.

| ITERSOFT               | Ship            | ment P              | rocessi              | ing | - View Shipment                                      | S                                  |          |         |                     |       |                  |        |
|------------------------|-----------------|---------------------|----------------------|-----|------------------------------------------------------|------------------------------------|----------|---------|---------------------|-------|------------------|--------|
| DASHBOARD              | Dashboard /     | Shipment Processing | / Shipments          |     |                                                      |                                    |          |         |                     |       | <                | ( Back |
| SHIPMENT SEARCH        | Tracking Nu     | mher Reference I    | Postrode             |     | 0 Today                                              | View Held Shipments                |          |         | Hold S              | nipme | ents Cancel Ship | oments |
| SHIPMENT<br>PROCESSING | - ridening ridi | moer, nerei enee, i | osteode              |     | Today                                                | View Cancelled Shipments           |          |         |                     |       |                  |        |
| > Booking Wizard       | 2 Shipments     |                     |                      |     |                                                      |                                    |          |         |                     |       |                  | 1      |
| > Bulk Mailing         |                 | IL Shipment<br>Date | Shipper<br>Reference |     | Destination                                          | Service                            | Packages | Weight  | Tracking<br>Number  |       | Last Modified    |        |
| > Scanning             | 📦 dpd           | 11 Mar 2019         | 1234567              | 10  | Company 1, Egham, TW20 0HJ, United<br>Kingdom 🔀      | 328 - CL - PREDICT B2C<br>DPD HOME | 1        | 0.200kg | 05178005900075<br>• | 6     |                  |        |
| > Manifest History     | 📦 dpd           | 11 Mar 2019         | 1234567              | В   | Intersoft_Test, Egham, TW20 0HJ, United<br>Kingdom 🗱 | 328 - CL - PREDICT B2C<br>DPD HOME | 1        | 0.200kg | 05178005900077      | 6     |                  | 0      |
| TRACKING               |                 |                     |                      |     |                                                      |                                    |          |         |                     |       |                  | 1      |
| REPORTING              |                 |                     |                      |     |                                                      |                                    |          |         |                     |       |                  |        |
| MAINTENANCE            |                 |                     |                      |     |                                                      |                                    |          |         |                     |       |                  |        |
| QUOTATION              |                 |                     |                      |     |                                                      |                                    |          |         |                     |       |                  |        |

Figure 2: Cancel Shipments in View Shipments Screen

- 7. A message will be displayed asking for a cancel reason to be selected.
- 8. Select a reason for cancellation from the drop-down menu. Please note that these messages are pre-configured in the system and you should select one reason from the list.

| INTERSOFT          | Shipment Processing - View Shipments                                                   |                                                    |
|--------------------|----------------------------------------------------------------------------------------|----------------------------------------------------|
| DASHBOARD          | Dashboard / Shipment Processing / Shipm                                                | < Back                                             |
| SHIPMENT SEARCH    | Confirmation Required                                                                  | Unid Chiemante Coursel Chieman                     |
| SHIDMENT           | Tracking Number, Reference, Postcor Reason for Cancellation - Please select reason - * |                                                    |
| PROCESSING         | 2 Shipments Order Cancelled                                                            |                                                    |
| > Booking Wizard   | Are you sure you want to cal Repacked its?                                             |                                                    |
| > Bulk Mailing     | l Ili Shipment Shi<br>Date Ref YES No                                                  | kages Weight Tracking IT Last Modified C<br>Number |
| > Scanning         | t dpd 11 Mar 2019 123                                                                  | 1 0.200kg 05178005900075                           |
| > Manifest History | tintersoft_Test, Egham, TW20 0HJ, United 328 - CL - PREDICT B2C                        | 1 0.200kg 05178005900077                           |
| TRACKING           |                                                                                        | •                                                  |
| REPORTING          |                                                                                        |                                                    |
|                    |                                                                                        |                                                    |
| MAINTENANCE        |                                                                                        |                                                    |
| QUOTATION          |                                                                                        |                                                    |

Figure 3: Select Reason for Cancellation in View Shipments Screen

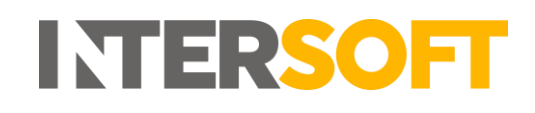

- 9. Click "Yes" to cancel the shipment. If you click "No" the "Confirmation Required" message will be dismissed, and shipments will not be cancelled.
- 10. The shipments that are cancelled will no longer appear in the view shipments list and will not be included in the close out or in the automatic clean sweep.

| INTERSOFT              | Shipment Processing - View Shipments                                                                                                    |        |         |                     |                    |           |
|------------------------|----------------------------------------------------------------------------------------------------|--------|---------|---------------------|--------------------|-----------|
| DASHBOARD              | Dashboard / Shipment Processing / Shipm                                                                                                    | 1      |         |                     |                    | < Back    |
| SHIPMENT SEARCH        | Confirmation Required                                                                                                    |        |         | Hold                | Shipments Cancel S | Shipments |
| SHIPMENT<br>PROCESSING | 2 Shimments                                                                                                    |        |         |                     |                    | _         |
| > Booking Wizard       | Are you sure you want to cancel the selected shipments?                                                                                                    |        |         |                     |                    |           |
| > Bulk Mailing         | Jà Shipment Shi<br>Date Ref YES No                                                                                                    | kages: | Weight  | Tracking<br>Number  | Last Modified      |           |
| > Scanning             | <b>t</b> dpd <sup>11 Mar 2019</sup>                                                                                                    | 1      | 0.200kg | 05178005900075<br>• | ß                  | 6         |
| > Manifest History     | therefore the state of the state of the stat | 1      | 0.200kg | 05178005900077      | 16                 | C         |
| TRACKING               | Kinguuni saa Dru Hume                                                                                                    |        |         | •                   |                    |           |
| REPORTING              |                                                                                                    |        |         |                     |                    | 1         |
| MAINTENANCE            |                                                                                                    |        |         |                     |                    |           |
| QUOTATION              |                                                                                                    |        |         |                     |                    |           |

Figure 4: Confirmation of Cancellation

#### 4.1 Cancel Shipment via View Shipment Screen

You can also cancel a shipment via the View Shipment screen. The View Shipment screen can be accessed via any of the following screens:

- Shipment Processing > View Processed Shipments
- Shipment Processing > View Unprocessed Shipments
- Shipment Processing > Shipment Scanning
- Shipment Search
- 1. To cancel a shipment through the view shipment screen, you must first view the shipment. Click on the required shipment as shown below.

| INTERSOFT              | Ship         | ment P              | rocessing                          | - V  | iew Shipments                                                                                                    |                                     |          |          |                        |     |                                          |       |
|------------------------|--------------|---------------------|------------------------------------|------|----------------------------------------------------------------------------------------------------|-------------------------------------|----------|----------|------------------------|-----|------------------------------------------|-------|
| DASHBOARD              | Dashboard /  | Shipment Processing | / Shipments                        |      |                                                                                                    |                                     |          |          |                        |     | <                                        | Back  |
| SHIPMENT SEARCH        | Tracking Nu  | mbar Reference      | Portrado                           |      | Today Miew Held S                                                                                                    | <u>Shipments</u>                    |          |          | Hold Shipme            | nts | Cancel Shipr                             | ments |
| SHIPMENT<br>PROCESSING | Hacking No   | iniber, Reference,  | Posicode                           | 4    | View Cance                                                                                                    | elled Shipments                     |          |          |                        |     |                                          |       |
| > Booking Wizard       | 75 Shipments |                     |                                    |      |                                                                                                    |                                     |          |          |                        |     | 1 2 3                                    | 3 4   |
| > Bulk Mailing         |              | 11 Shipment<br>Date | Shipper Reference                  |      | Destination                                                                                                    | Service                             | Packages | Weight   | Tracking<br>Number     |     | Last<br>Modified                         |       |
| > Scanning             | _DHL_        | 14 Mar 2019         | DB070820180927                     | Ю    | McDrogals Hans ands, Charleston, 29401,<br>Indeed Bates of America MC                                                                                                    | DHLD - DHL Express<br>Worldwide WPX | 1        | 1.000kg  | 8358518210<br>•        | в   | 14 Mar 2019<br>15:23 by Test             |       |
| > Manifest History     |              |                     |                                    | 0.00 |                                                                                                    |                                     |          |          |                        |     | Customer                                 | -     |
| TRACKING               | _DHL_        | 14 Mar 2019         | DHLAdomGB2GB /<br>Depart01-Invoice | 10   | Depression of the Control of Control of Cont | DHLA - DHL Domestic<br>Express      | 1        | 4.000kg  | <u>8319505880</u>      | 10  | 14 Mar 2019<br>15:23 by Test<br>Customer |       |
| REPORTING              | _DHL_        | 14 Mar 2019         | MaxItemDescription                 | 10   | Ng Gengang Hama, Egham, 1963) (H), United<br>Grighten 📾                                                                                                    | DHLA - DHL Domestic<br>Express      | 9        | 18.000kg | 8319506775<br>•        | ю   | 14 Mar 2019<br>15:23 by Test             |       |
| MAINTENANCE            |              |                     |                                    |      |                                                                                                    |                                     |          |          |                        |     | Customer                                 | -     |
| QUOTATION              | _DHL_        | 14 Mar 2019         | DB070820180927                     | 10   | Challend Thaters of American Inc                                                                                                    | DHLD - DHL Express<br>Worldwide WPX | 1        | 1.000kg  | <u>6853379466</u><br>• | 6   | 14 Mar 2019<br>15:23 by Test<br>Customer | U     |
|                        | _DHL_        | 14 Mar 2019         | DB070820180927                     | 16   | Mathematic Fernie and S. Charleston, 20421,<br>motion practice of America Mat                                                                                                    | DHLD - DHL Express<br>Worldwide WPX | 1        | 1.000kg  | <u>6853379481</u><br>• | 15  | 14 Mar 2019<br>15:23 by Test<br>Customer |       |
|                        | _DHL_        | 14 Mar 2019         | DB070820180927                     | 15   | MalDongala Meranasile, Charlesine, 2007).<br>Instant Science of Amarica 📷                                                                                                    | DHLD - DHL Express<br>Worldwide WPX | 1        | 1.000kg  | <u>6853379492</u>      | в   | 14 Mar 2019<br>15:23 by Test             |       |

Figure 5:View Shipments in Shipment Processing Screen

2. A detailed view of the shipment information will be displayed with a cancel button. Click "Cancel" to cancel the shipment.

| Shipment Information                          |         |          |                        |                              |                  |
|-----------------------------------------------|---------|----------|------------------------|------------------------------|------------------|
| Intersoft_Test                                |         |          | Tracking Number        | 8457018430 🚯 <u>copy</u>     |                  |
| Blays House<br>Englefield Green               |         |          | UNI                    | JJD01100000003986412         |                  |
| Wick Road                                     |         |          | Reference              | 1234567                      |                  |
| Egham Surrey TW20 0HJ                         |         |          | Shipping Date          | 19 Mar 2019                  |                  |
|                                               |         |          | Expected Delivery Date | 22 Mar 2019                  |                  |
| laura.lyonette@intersoft.co.uk<br>01784777170 |         |          | Agent                  | DHL (Express)                |                  |
|                                               |         |          | Service                | DHLA - DHL Domestic Express  |                  |
| ⊘ Cancel <b>O</b> Hold                        |         |          | Status                 | Client Unprocessed - Scanned |                  |
| Package Information                           | NDX     | ltems: 3 | Packages: 2            | Value: £75.00 (GBP)          | Weight: 2.500 KG |
| Pricing Information                           | Zone: 1 |          |                        |                              |                  |

Figure 6: Cancel Button in the View Shipment Screen

3. A confirmation required message will be displayed . Select a reason to cancel and click "Yes".

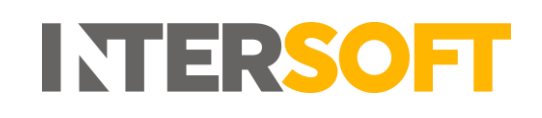

| 🧘 Shipment Search - View                                       | / Shipment                                                                               |                                             |
|----------------------------------------------------------------|------------------------------------------------------------------------------------------|---------------------------------------------|
| 8457018430<br>Deshboard / Shipment Search / Shipment           | Confirmation Required                                                                    | ×                                           |
| Shipment Information                                           | Reason for Cancellation Order Cancelled   Are you sure you want to cancel this shipment? |                                             |
| Intersoft_Test<br>Blays House<br>Englefield Green<br>Wick Road | YES No                                                                                   | 1 <b>30 টি</b> <u>508X</u><br>2000003986412 |
| Egham Surrey TW20 0HJ<br>WUNITED KINGDOM                       | Executed Delivery Date                                                                   | J19                                         |
| laura.lyonette@intersoft.co.uk<br>01784777170                  | Agent                                                                                    | DHL (Express)                               |
|                                                                | Service                                                                                  | DHLA - DHL Domestic Express                 |
| Cancel O Hold                                                  | Status                                                                                   | Client Unprocessed - Scanned                |

Figure 7: Confirmation Required for Cancellation

4. A "Cancelled" flag will be displayed next to the shipment information header with "Reason for Cancel" and a "Cancelled" watermark will be displayed on the screen. In addition to this, a confirmation message will also be displayed in the top right corner of the screen and the text of the cancel button will be changed to "Recall".

| TERSOFT                | 🚊 Shipment Search - View S                       | Shipment                                                                 |                    |
|------------------------|--------------------------------------------------|--------------------------------------------------------------------------|--------------------|
| DASHBOARD              | 8457018430                                       |                                                                          |                    |
| SHIPMENT SEARCH        | Dashboard / Shipment Search / Shipment           |                                                                          | <b>≮</b> Back      |
| SHIPMENT<br>PROCESSING | Shipment Information Cancelled - Order Cancelled | The shipment has been successfuly                                        | C<br>Shippers Info |
| TRACKING               | Intersoft_Test                                   | Jacking Rumber 8457018430                                                |                    |
| REPORTING              | Blays House<br>Englefield Green<br>Wisk Paul     | UNI UD01100000003986412<br>Beference 1934567                             | Label              |
| MAINTENANCE            | Egham Surrey TW20 OHJ                            | Shipping Date: 19 Mar 2019                                               | h                  |
| OUDTATION              | laura./yonette@intersoft.co.uk<br>01784777170    | Agent DHL (Express)                                                      |                    |
|                        | ▶ Recall                                         | Service DHLA-DHL Domestic Express<br>Status Client Unprocessed - Scanned | X<br>Customs Docs  |
|                        | Package Information                              | terms: 3 Packages: 2 Value: £75.00 (GBP) Weight: 2.500 KG +              | Q<br>Tracking      |
|                        | Pricing Information Zone: 1                      | +                                                                        |                    |
|                        |                                                  |                                                                          |                    |

Figure 8: Shipment Cancelled Confirmation Screen

## 5 View Cancelled Shipments

This section will explain how to view the cancelled shipments.

- 1. To view the cancelled shipments, you must first navigate to the shipment processing screen.
- 2. Click "View Shipments" link

| INTERSOFT              | 🤶 Shipment Processing                                                         |                                                             |
|------------------------|-------------------------------------------------------------------------------|-------------------------------------------------------------|
| DASHBOARD              | Dashboard / Shipment Processing                                               | < Back                                                      |
| SHIPMENT SEARCH        | Today                                                                         | Booking Wizard Bulk Mailing IIII Scan Unprocessed Shipments |
| SHIPMENT<br>PROCESSING | Deserve of Children (105) On Hold (110)                                       | On Hold (5)                                                 |
| > Booking Wizard       | Processed Snipments (125)                                                     | Unprocessed Shipments (37)                                  |
| > Bulk Mailing         | Last Updated 11 Mar 2019 17:23:56                                             | Last Updated 11 Mar 2019 17:23:56                           |
| > Scanning             |                                                                               |                                                             |
| > Manifest History     | DHL (Express) Hold all shipments + View Services                              | Hold all shipments + View Services                          |
|                        | Shipment Count: 2 Total Weight: 14.200 KG Closeout                            | Shipment Count: 13 Total Weight: 13.900 KG                  |
|                        |                                                                               | View Shipments                                              |
| MAINTENANCE            | Image: style="text-align: center;">Hold all shipments         + View Services | DHL (Express) Hold all shipments + View Services            |
| QUOTATION              | Shipment Count: 2 Total Weight: 0.400 KG  Closeout View Shipments             | Shipment Count: 3 Total Weight: 11.200 KG<br>View Shipments |

Figure 9: View Shipments in Shipment Processing Screen

- 3. A list of shipments for the selected carrier will be displayed in the screen.
- 4. Click "View Cancelled Shipments" link

| INTERSOFT              | Ship         | ment P              | rocessi     | ng - V              | ew Shipmen                             | ts                                 |          |         |                   |             |               |               |
|------------------------|--------------|---------------------|-------------|---------------------|----------------------------------------|------------------------------------|----------|---------|-------------------|-------------|---------------|---------------|
| DASHBOARD              | Dashboard /  | Shipment Processing | / Shipments |                     |                                        |                                    |          |         |                   |             | 3             | <b>〈</b> Back |
| SHIPMENT SEARCH        | Tracking Nur | mber, Reference, I  | Postcode    | Q                   | Today                                  | View Held Shipments                |          |         | Hol               | d Shipments | Cancel Ship   | pments        |
| SHIPMENT<br>PROCESSING | 1 Shinmant   |                     |             |                     |                                        |                                    |          |         |                   |             |               |               |
| > Booking Wizard       | Tompment     | II et t             | el :        |                     |                                        |                                    |          |         | - 11              | 18-1        |               | 1             |
| > Bulk Mailing         |              | Date Date           | Reference   | Destina             | ition                                  | Service                            | Packages | weight  | Number            | 41          | Last Modified | U             |
| > Scanning             | 🎁 dpd        | 11 Mar 2019         | 1234567     | Intersol<br>Kingdor | t_Test, Egham, TW20 0HJ, United<br>n 😹 | 328 - CL - PREDICT B2C<br>DPD HOME | 1        | 0.200kg | 051780059000<br>💊 | 77 🖪        |               | 0             |
| > Manifest History     |              |                     |             |                     |                                        |                                    |          |         |                   |             |               | 1             |
| TRACKING               |              |                     |             |                     |                                        |                                    |          |         |                   |             |               |               |
| REPORTING              |              |                     |             |                     |                                        |                                    |          |         |                   |             |               |               |
| MAINTENANCE            |              |                     |             |                     |                                        |                                    |          |         |                   |             |               |               |
| QUOTATION              |              |                     |             |                     |                                        |                                    |          |         |                   |             |               |               |

Figure 10: To View Cancelled Shipments in Shipment Processing Screen

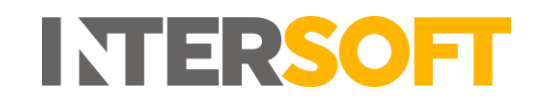

5. You can now view the list of cancelled shipments for all carriers being displayed in the screen. Please note that you can only view the shipments that are cancelled on the day.

| INTERSOFT                      | Ship         | ment P               | rocessing                                                 | - 1 | View Shipments                                                                                                    | s - Cancelled                         |          |         |                  |   |                                                                                                    |      |
|--------------------------------|--------------|----------------------|-----------------------------------------------------------|-----|----------------------------------------------------------------------------------------------------|---------------------------------------|----------|---------|------------------|---|----------------------------------------------------------------------------------------------------|------|
| DASHBOARD                      | Dashboard /  | Shipment Processing  | / Shipments                                               |     |                                                                                                    |                                       |          |         |                  |   | < B.                                                                                                    | ack  |
| SHIPMENT SEARCH                | Tracking Nur | nber, Reference, I   | Postcode                                                  | Q   | Today                                                                                                    | × Close Cancelled Shipments           |          |         |                  |   | Recall Shipm                                                                                                    | ents |
| SHIPMENT<br>PROCESSING         | 5 Shipments  |                      |                                                           |     |                                                                                                    |                                       |          |         |                  |   |                                                                                                    | 1    |
| > Booking Wizard               |              | 11. Shipment<br>Date | Shipper Reference                                         |     | Destination                                                                                                    | Service                               | Packages | Weight  | Tracking Number  |   | 11 Last<br>Modified                                                                                                    | 0    |
| > Bulk Mailing > Scanning      | Hermes       | 14 Feb 2019          | Hermes SMS notific<br>(Cancelled -<br>Uploaded in Error)  | ю   | Samilar (1997), Self-Phy Sound<br>Regard <b>B</b>                                                                                                    | HESS - Hermes Standard<br>Signature   | 1        | 0.600kg | 8835187313873584 | ю | li strike litera<br>Li strike litera<br>Li strike strike |      |
| > Manifest History<br>TRACKING | Hermes       | 14 Feb 2019          | D80112171321G8<br>(Cancelled -<br>Uploaded in Error)      | ю   | Section control and any proof                                                                                                    | HEND - Hermes Next Day<br>UK Domestic | 1        | 0.300kg | 6835187313873887 | ю | ni ilu siris<br>11 stranatia<br>Shinal                                                                                                    | 0    |
| REPORTING                      | Hermes       | 19 Feb 2019          | Hermes SMS notif<br>OFF<br>(Cancelled -                   | ю   | Souther interests (set) also used                                                                                                    | HENS - Hermes Next Day<br>Signature   | 1        | 0.600kg | 6835187313874488 | ю | il an inte<br>i di angli ante<br>i di angli ante<br>i di angli a                                                                                                    |      |
| QUOTATION                      | Hermes       | 19 Feb 2019          | Hermes SMS notif LN<br>(Cancelled -<br>Uploaded in Error) | ю   | high fraction of a second state of the second second secon | HEND - Hermes Next Day<br>UK Domestic | 1        | 0.200kg | 3928490313873480 | ю | aray ord<br>naray and<br>naray                                                                                                    | 0    |

Figure 11: List of Cancelled Shipments in the View Shipment Screen

6. Click "Close Cancelled Shipments" link if you need to exit the screen. This will return to the previous screen i.e. View Shipments Screen.

| FT Ship     | ment P              | rocessing -                                                            | V  | iew Shipments -                                               | Cancelled                             |          |         |                  |     |                     |       |
|-------------|---------------------|------------------------------------------------------------------------|----|---------------------------------------------------------------|---------------------------------------|----------|---------|------------------|-----|---------------------|-------|
| Dashboard / | Shipment Processing | / Shipments                                                            |    |                                                               |                                       |          |         |                  |     | < 8                 | Back  |
| Tracking Nu | mber, Reference, I  | Postcode Q                                                             | ]  | Today                                                         | ose Cancelled Shipments               |          |         |                  |     | Recall Shipn        | ments |
| 5 Shipments |                     |                                                                        |    |                                                               |                                       |          |         |                  |     |                     | 1     |
|             | å Shipment<br>Date  | Shipper Reference                                                      |    | Destination                                                   | Service                               | Packages | Weight  | Tracking Number  |     | 11 Last<br>Modified |       |
| Hermes      | 19 Feb 2019         | Hermes SMS notif OFF<br>(Cancelled - Uploaded in<br>Error)             | 10 | Quarteria, ICARDON, DATS INTO, United<br>King Karl 🖬          | HENS - Hermes Next<br>Day Signature   | 1        | 0.600kg | 6835187313874488 | ю   |                     |       |
| Hermes      | 19 Feb 2019         | Hermes SMS notif LN<br>(Cancelled - Uploaded in<br>Error)              | 16 | Edge Hand Service, swindon, EC2N site,<br>Entired Kingshow 📾  | HEND - Hermes Next<br>Day UK Domestic | 1        | 0.200kg | 3928490313873480 | 15  |                     |       |
| UKMail      | 27 Feb 2019         | 0/25/1234<br>(Cancelled - Repacked)                                    | 16 | Mi julis Realitati, Raci, 1907 I, Spani                       | FED2 - FedEx<br>International Economy | 1        | 3.250kg | 794663400370     | IC. |                     |       |
| _DHL_       | 14 Mar 2019         | DHLAdomGB2GB /<br>Depart01-invoice<br>(Cancelled - Order<br>Cancelled) | 15 | Express Birchart Sevice London, 1971<br>1951 Interfrequencies | DHLA - DHL Domestic<br>Express        | 1        | 4.000kg | 8319505880       | ю   |                     | 0     |
| _DHL_       | 22 Mar 2019         | VW-SR-12<br>(Cancelled - Repacked)                                     | В  | test company, shough, st. 3 per; termid-<br>lingulars         | DHLC - DHL Domestic<br>Express 12PM   | 2        | 1.350kg | 8088767352       | в   |                     |       |

Figure 12: Close Cancelled Shipments in View Shipments Screen

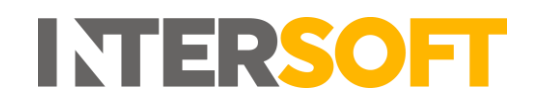

## 6 Recall Shipments

The shipments that have been cancelled can be reinstated or recalled within the first 24 hours of cancellation. Recalling the shipment will reinstate the original shipment.

- 1. To recall shipments, you must first view the shipments as described in <u>section 5</u>.
- 2. Click "View Cancelled Shipments" link.

|    | Dashboard / | Shipment Processing | / Shipments          |   |                                                             |                                |          |          |                    |      | <                                         |
|----|-------------|---------------------|----------------------|---|-------------------------------------------------------------|--------------------------------|----------|----------|--------------------|------|-------------------------------------------|
| сн | Tracking Nu | mber, Reference,    | Postcode             | Q | Today                                                       | w Held Shipments               |          |          | Hold               | Ship | ments Cancel Ship                         |
|    | 3 Shipments |                     |                      |   |                                                             |                                |          |          |                    |      |                                           |
| 3  |             | ↓ Shipment<br>Date  | Shipper<br>Reference |   | Destination                                                 | Service                        | Packages | Weight   | Tracking<br>Number |      | 11 Last Modified                          |
|    | _DHL_       | 11 Mar 2019         | MultipieceGBDHLA     | ю | My Company, Karna, Jajkam, Paliti 199,<br>United Templori 🖬 | DHLA - DHL Domestic<br>Express | 2        | 10.000kg | <u>6743043193</u>  | ю    | TT Mar 2019 YouThly<br>Deepe Serikaran    |
|    | _DHL_       | 11 Mar 2019         | Test                 | ß | Colored Hough, NYAN, Solid Weighter                         | DHLA - DHL Domestic<br>Express | 3        | 4.200kg  | <u>6743043440</u>  | 6    | TT Mar 2019 (Stating<br>Despa Sankaral    |
|    | _DHL_       | 11 Mar 2019         | Test                 | в | I shmel, Nogh, 10 tits United implicit                      | DHLA - DHL Domestic<br>Express | 3        | 4.200kg  | <u>6743043521</u>  | 6    | TT Mill 2013 10121-lip<br>Despa Garikanan |
|    |             |                     |                      |   |                                                             |                                |          |          |                    |      |                                           |
|    |             |                     |                      |   |                                                             |                                |          |          |                    |      |                                           |

Figure 13: To View Cancelled Shipments in View Shipments Screen

- 3. Choose the shipment you want to be recalled by clicking the "tick box" next to the shipment.
- 4. You can also choose multiple shipments by checking the multiple tick boxes.

| ITERSOFT                    | Ship         | ment P              | rocessing                                                              | g - \ | liew Shipments                                                                  | s - Cancelled                         | ĺ        |         |                  |    |                                            |       |
|-----------------------------|--------------|---------------------|------------------------------------------------------------------------|-------|---------------------------------------------------------------------------------|---------------------------------------|----------|---------|------------------|----|--------------------------------------------|-------|
| DASHBOARD                   | Dashboard /  | Shipment Processing | / Shipments                                                            |       |                                                                                 |                                       |          |         |                  |    | < ₽                                        | 3ack  |
| SHIPMENT SEARCH             | Tracking Nu  | mber, Reference,    | Postcode                                                               | Q     | Today                                                                           | × Close Cancelled Shipments           |          |         |                  |    | Recall Shipn                               | nents |
| SHIPMENT<br>PROCESSING      | 5 Shipments  |                     |                                                                        |       |                                                                                 |                                       |          |         |                  |    |                                            | 1     |
| > Booking Wizard            |              | 1 Shipment<br>Date  | Shipper Reference                                                      |       | Destination                                                                     | Service                               | Packages | Weight  | Tracking Number  |    | Last<br>Modified                           |       |
| > Bulk Mailing > Scanning   | Hermes       | 19 Feb 2019         | Hermes SMS notif C<br>(Cancelled - Upload<br>in Error)                 | off 🚯 | Darkbe, uphothe pAra mik under<br>Kingdom                                       | HENS - Hermes Next<br>Day Signature   | 1        | 0.600kg | 6835187313874488 | 16 | 23 Moi 2019<br>1127 Ny Lolitsa<br>Monusi   |       |
| > Manifest History TRACKING | Hermes       | 19 Feb 2019         | Hermes SMS notif L<br>(Cancelled - Upload<br>in Error)                 | N 🖍   | Edge Fund Karutna nationkun, EC2H AX<br>Institut Kingdom 📾                      | HEND - Hermes Next<br>Day UK Domestic | 1        | 0.200kg | 3928490313873480 | 10 | 23 Mai 2019<br>1152 by Lakina<br>Bhamari   |       |
| REPORTING                   | UKMail       | 27 Feb 2019         | 0/25/1234<br>(Cancelled - Repack                                       | ed)   | Mi palve Preatfull, Rain, 1807 I, Ipan                                          | FED2 - FedEx<br>International Economy | 1        | 3.250kg | 794663400370     | 16 | 22 Mar 2019<br>(NHS by Lakina<br>Rhamat    |       |
| QUOTATION                   | _DHL_        | 14 Mar 2019         | DHLAdomGB2GB /<br>Depart01-Invoice<br>(Cancelled - Order<br>Cancelled) | 10    | Express Rends of Service London, 9<br>591, United States (1997)                 | DHLA - DHL Domestic<br>Express        | 1        | 4.000kg | 8319505880       | В  | 22 Mai 2019<br>13 29 Ny Despa<br>Laniaran  |       |
|                             | <u>-DHL_</u> | 14 Mar 2019         | DB070820180927<br>(Cancelled - Order<br>Cancelled)                     | 16    | MinDrongarin History and a , Draw Senters, 20<br>Decided Transac of America 100 | DHLD - DHL Express<br>Worldwide WPX   | 1        | 1.000kg | 6853379466       | 16 | 23 Mar 2019<br>13-29 by Deepa<br>Serikanan | V     |

*Figure 14: Select Shipments to Recall in View Shipments – Cancelled Screen* 

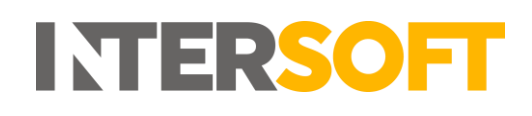

- 5. A message will be displayed asking for confirmation you want to proceed with recalling the shipments.
- 6. Click "Yes" to recall the selected shipments. If you click "No" the confirmation message will be dismissed and the shipments will not be recalled.

| INTERSOFT              | Ship        | ment P              | rocessing                                                        | - V  | 'iew Shipments - (                                                  | Cancelled                             |          |         |                  |    |                                                             |       |
|------------------------|-------------|---------------------|------------------------------------------------------------------|------|---------------------------------------------------------------------|---------------------------------------|----------|---------|------------------|----|-------------------------------------------------------------|-------|
| DASHBOARD              | Dashboard / | Shipment Processing | / Shipn                                                          |      |                                                                     |                                       |          |         |                  |    | < 8                                                         | lack  |
| SHIPMENT SEARCH        | Tracking Nu | mber, Reference, I  | Postcor                                                          | Co   | onfirmation Requir                                                  | ed                                    |          |         |                  |    | Recall Shipm                                                | ients |
| SHIPMENT<br>PROCESSING | 5 Shipments |                     | Are y                                                            | ou s | ure you want to Recall the selected                                 | shipments?<br>닪                       |          |         |                  |    |                                                             | 1     |
| > Booking Wizard       |             | 1 Shipment<br>Date  | Ship                                                             |      | YES No                                                              |                                       | Packages | Weight  | Tracking Number  |    | Last<br>Modified                                            |       |
| > Bulk Mailing         | Hermes      | 19 Feb 2019         | Hermes SMS notif OFF                                             | ю    | Question, all Marine State of the second of the                     | HENS - Hermes Next                    | 1        | 0.600kg | 6835187313874488 | ю  | CO March 1979                                               | 0     |
| > Manifest History     |             |                     | in Error)                                                        |      |                                                                     | bay signature                         |          |         |                  |    | Burner                                                      |       |
| TRACKING               | Hermes      | 19 Feb 2019         | Hermes SMS notif LN<br>(Cancelled - Uploaded<br>in Error)        | IC . | Edge Sand Sensing, and site, EDB date,<br>Descal Regulario          | HEND - Hermes Next<br>Day UK Domestic | 1        | 0.200kg | 3928490313873480 | 10 | Contraction<br>Contraction                                  |       |
| REPORTING              | UKMail      | 27 Feb 2019         | 0/25/1234<br>(Cancelled - Repacked)                              | 16   | an provinsional Para, 2020, Spar 🖬                                  | FED2 - FedEx<br>International Economy | 1        | 3.250kg | 794663400370     | 16 | Di Mar Dirit<br>Di Hanasi<br>Manusi                         |       |
|                        | _DHL_       | 14 Mar 2019         | DHLAdomGB2GB /<br>Depart01-Invoice<br>(Cancelled - Order         | 16   | States of the Association Street, Spirit W.                         | DHLA - DHL Domestic<br>Express        | 1        | 4.000kg | 8319505880       | В  | 10 Mar 2014<br>10.07 de Despo<br>Generati                   | 0     |
|                        | HL          | 14 Mar 2019         | Cancelled)<br>DB070820180927<br>(Cancelled - Order<br>Cancelled) | ю    | Retroopel Managath, Chadeston, 2002.<br>Instant haves of America 10 | DHLD - DHL Express<br>Worldwide WPX   | 1        | 1.000kg | 6853379466       | ю  | 12 Mar 2015<br>12 Mar 2015<br>12 Diffe Templer<br>Tentionen | S     |

Figure 15: Confirmation Required to Recall the Shipment

7. You can now view the recalled shipment in the view shipment list. The recalled shipment will be reinstated in the state it was previously in (processed or unprocessed), so that it can be processed if needed and closed out ready for shipping. The "Shipment Date" of the recalled shipment will now be updated to the date of recall.

| INTERSOFT              | Ship          | ment P              | rocessing -       | V  | iew Shipments                                                              |                                     |          |         |                        |      |                                |       |
|------------------------|---------------|---------------------|-------------------|----|----------------------------------------------------------------------------|-------------------------------------|----------|---------|------------------------|------|--------------------------------|-------|
| DASHBOARD              | Dashboard /   | Shipment Processing | / Shipments       |    |                                                                            |                                     |          |         |                        |      | < B                            | lack  |
| SHIPMENT SEARCH        | Tracking Nu   | mber, Reference,    | Postcode Q        | 1  | Today View Hel                                                             | d Shipments                         |          |         | Hold Shipme            | ents | Cancel Shipm                   | ients |
| SHIPMENT<br>PROCESSING | 63 Shinments  |                     |                   | _  | View Can                                                                   | icelled snipments                   |          |         |                        |      |                                |       |
| > Booking Wizard       | os sinpinents |                     |                   |    |                                                                            |                                     |          |         |                        |      | 1 2 3                          | 4     |
| > Bulk Mailing         |               | 11 Shipment<br>Date | Shipper Reference |    | Destination                                                                | Service                             | Packages | Weight  | Tracking<br>Number     |      | ↓F Last<br>Modified            |       |
| > Scanning             | _DHL_         | 22 Mar 2019         | DB070820180927    | В  | Michneggly, New costs, Dischedule, 2003),<br>tented Distance of versions a | DHLD - DHL Express<br>Worldwide WPX | 1        | 1.000kg | <u>6853379466</u><br>• | 16   | 33 Mar 2019<br>13.3859 Despis  | 0     |
| > Manifest History     |               | 22 Mar 2019         | DB070820180927    | B  | Millional Maximum Parlows Mills                                            | DHLD - DHL Express                  | 1        | 1.000kg | 8358518710             | R    | Ti Mar 2018                    | - 0   |
| TRACKING               |               | 22 mar 2013         | 00070020100027    |    | Loted Bases of Terreta 🔤                                                   | Worldwide WPX                       | ,        | 1.00045 | •                      | -    | TEDHIN LARINA<br>Manazari      |       |
| REPORTING              | _DHL_         | 22 Mar 2019         | DB070820180927    | В  | McDinegals Normatilis, Charloston, 20001,<br>United States of America 🖬    | DHLD - DHL Express<br>Worldwide WPX | 3        | 5.000kg | <u>6459942602</u>      | 10   | 33 Mar 2019<br>extension and   | 0     |
| MAINTENANCE            | _DHL_         | 21 Mar 2019         | VW-SR-13          | 16 | Seattlemann, Baugh, 523 (PR Linded)<br>Region 🖬                            | DHLC - DHL Domestic<br>Express 12PM | З        | 2.500kg | 8088769920<br>•        | 16   | 21 Mar 2015<br>T6 27 by United | D     |
| QUOTATION              | _DHL_         | 21 Mar 2019         | VW-SR-12          | 16 | Next Company, Hough, S.J. 299, Second<br>Registers                         | DHLC - DHL Domestic<br>Express 12PM | 2        | 3.000kg | 8088767481<br>•        | В    | 21 Mar 2019<br>15:15 by Shand  | D     |
|                        | _DHL_         | 21 Mar 2019         | VW-SR-12          | ß  | Yest Company, Mough, 513 (1997, Smithol<br>Graphics 1997                   | DHLC - DHL Domestic<br>Express 12PM | 2        | 3.350kg | 8088767411<br>•        | 16   | 31 Mar 2019<br>TETRIN Market   | D     |

Figure 16: Recalled Shipment in View Shipment Screen

#### 6.1 Recall Shipments via View Shipment Screen

Shipments can also be recalled via the view shipment screen. To view the shipments, follow the steps mentioned in <u>Section 5</u>.

- 1. To recall a cancelled shipment, select the "Recall" button in the View Shipment screen. A confirmation window will then be displayed.
- 2. Select the "Yes" button. If the "No" button is selected, the window will be closed, and the shipment will not be recalled.

| 8457018430<br>Dashboard / Shipment Search / Shipment  | Confirmation Required                                                     | ×                                            |
|-------------------------------------------------------|---------------------------------------------------------------------------|----------------------------------------------|
| Shipment Information                                  | Are you sure you want to Recall this shipment?<br>elled - Order Cancelled |                                              |
| Intersoft_Test<br>Blays House<br>Englefield Green     | YES No                                                                    | <b>130 🚯 <u>5087</u></b><br>2000003986412    |
| Wick Road<br>Egham Surrey TW20 0HJ<br>WUNITED KINGDOM | Reference<br>Shipping Date                                                | 1234567<br>19 Mar 2019                       |
| laura.lyonette@intersoft.co.uk<br>01784777170         | Agent<br>Service                                                          | DHL (Express)<br>DHLA - DHL Domestic Express |
| ▶ Recall                                              | Status                                                                    | Client Unprocessed - Scanned                 |

Figure 17: Recall Cancelled Shipment via View Shipment Screen

- 3. The shipment will now be released, and a confirmation message will be displayed in the top right corner of the screen.
- 4. The text of the "Recall" button will be changed back to "Cancel". The shipment will now be reinstated and will be included in the shipment close out process so that it can be manifested and shipped.

| Shipment Information                                                                                                    |                                                                                                    |                                                                                                    | The shipment has been successfully reinstated |
|----------------------------------------------------------------------------------------------------|----------------------------------------------------------------------------------------------------|----------------------------------------------------------------------------------------------------|-----------------------------------------------|
| Intersoft_Test<br>Blays House<br>Englefield Green<br>Wick Road<br>Egham Surrey TW20 OHJ<br>I UNITED KINGDOM<br>Iaura.lyonette@intersoft.co.uk<br>01784777170 | Tracking Number<br>UNI<br>Reference<br>Shipping Date<br>Expected Delivery Date<br>Agent<br>Service | 8457018430 C copy<br>JD01100000003986412<br>1234567<br>19 Mar 2019<br>22 Mar 2019<br>DHL (Express)<br>DHLA - DHL Domestic Express |                                               |
| Ø Cancel Ø Hold                                                                                                    | Status                                                                                             | Client Unprocessed - Scanned                                                                                                    |                                               |

Figure 18: Successful Recall of a Cancelled Shipment Message

## 7 Appendix 1 – Glossary

| Term          | Definition                                                                                                    |
|---------------|----------------------------------------------------------------------------------------------------|
| Close Out     | Before shipments are handed over to the carrier they must be closed out<br>in the system. This finalises the shipment so that it can no longer be<br>edited and generates the paperwork required by the carrier (e.g.<br>manifest). For more information on closing out shipments see the<br>Manifest & Closeout manual. |
| Customer User | The core users of the system who will be creating, processing and closing out shipments. This user role will be assigned to a customer account. Please check the user roles manual for further reference.                                                                                                    |
| Clean Sweep   | A process that runs at set days and times configured in the maintenance<br>screens to automatically close out any outstanding shipments for a<br>customer that have not yet been closed. This is only available for Royal<br>Mail shipments only and it does not include other carriers.                                 |